# Section 2 New Hire Notification

The following instructions explain how to submit a new hire notification in ESS and view or print it after it has been submitted.

# Submitting a New Hire Notification

## Step 1

Click on "New Hire Notification" in the banner menu at the top of the home page. (Screen not shown.)

| Step 2                                          | STRS Home | Make a Payment | New Hire Notification | Reemployed Retiree Notification       | Employer Reports      | Deposit & Service Reports | Withdrawal Certification | Documents |
|-------------------------------------------------|-----------|----------------|-----------------------|---------------------------------------|-----------------------|---------------------------|--------------------------|-----------|
| Enter the following information for the member: |           |                | New Hire No           | otification                           |                       |                           |                          |           |
| 1. Social Security number (SSN)                 |           |                | Manukau Infan         | Messages(1)<br>Creating new member.   |                       |                           | J                        |           |
| 2. First name                                   |           |                |                       | SSN:                                  | Birth Date: Gender: U | nknown V                  |                          |           |
| 3. Last name                                    |           |                | Mi                    | ddle Name:<br>Last Name:<br>Suffix: T |                       |                           |                          |           |
| 4. Birth date                                   |           |                | $\frown$              |                                       |                       |                           |                          |           |
| 5. Gender                                       |           |                | Save F                | Reset                                 |                       |                           |                          |           |
| Then click "Save." The screen                   |           |                |                       |                                       |                       |                           |                          |           |

appear.

shown on the next page will

## Step 3a

If the member's information is already on file with STRS Ohio, some fields may be prepopulated. Prepopulated fields cannot be changed. The member must contact STRS Ohio if changes are needed.

- Enter any missing information, such as phone numbers and a secondary email address.
- 2. Click "Save." The screen shown on the next page will appear.

#### Step 3b

If member information is not prepopulated, enter the following:

- 1. Street address
- ZIP code. Then press "Enter" on your keyboard to automatically populate the city and county. If additional city/county options are listed, choose the correct city. (STRS Ohio does not currently track county.)
- 3. Phone numbers (optional)
- 4. Email addresses (primary is required; secondary is optional)

Click "Save." The screen shown on the next page will appear.

| Messages(1)         Member has an active address.         Address Type:       Residence ▼         Address Period:       Feb 15, 2019 - ▼         Address 1:       275 EAST BROAD ST         Address 2:       Address 3:         City:       COLUMBUS         State:       Ohio         County:       FRANKLIN         Tip!       Zip/Postal Code:         43215       County:         Work Phone:       Ext 1:         Work Phone:       Ext 2:                                                                                                    |  | New Hire | e Notificati     | on                                  |          |   |       |  |  |
|----------------------------------------------------------------------------------------------------|--|----------|------------------|-------------------------------------|----------|---|-------|--|--|
| Address Type:<br>Address Type:<br>Address Type:<br>Address Period:<br>Address 12<br>275 EAST BROAD ST<br>Address 2:<br>Address 2:<br>Address 4:<br>Address 4:<br>Address 4                                                                                                    |  |          |                  | Messages(1)<br>Member has an active | address. |   |       |  |  |
| Address Type:<br>Address Period:<br>Feb 15, 2019 - V<br>Address 1:<br>275 EAST BROAD ST<br>Address 2:<br>Address 3:<br>COLUMBUS<br>State:<br>Ohio<br>County:<br>FRANKLIN<br>Tip!<br>zip/Postal Code:<br>43215<br>County:<br>Home Phone:<br>Work Phone:<br>6142278659<br>Ext 2:<br>Ext 1:<br>County:<br>FRANCE                                                                                                    |  | Address  |                  |                                     |          |   |       |  |  |
| Address Period: Feb 15, 2019 -  Address 1: 275 EAST BROAD ST Address 2: Address 2: Address 3: COLUMBUS COLUMBUS State: Ohio County: FRANKLIN Tip! zip/Postal Code: 43215 County: U.S. OF AMERICA HOme Phone: EX11: Work Phone: 6142278659 EX12:                                                                                                    |  | -        | Address Type:    | Residence 🔻                         | ₽        |   |       |  |  |
| Address 1: 275 EAST BROAD ST<br>Address 2:<br>Address 3:<br>COLUMBUS<br>State: Ohio<br>County: FRANKLIN<br>Tip! zip/Postal Code: 43215<br>County: U.S. OF AMERICA<br>Home Phone: Ext 1:                                                                                                    |  |          | Address Period:  | Feb 15, 2019 - 🔻                    |          |   |       |  |  |
| Address 2:<br>Address 2:<br>COLUMBUS<br>State: Ohio<br>County: FRANKLIN<br>County: V.S. OF AMERICA<br>Home Phone:<br>Work Phone: 6142278659<br>Ext 1:<br>Work Phone: 6142278659<br>Ext 2:                                                                                                    |  |          | Address 1:       | 275 EAST BROAD ST                   |          |   |       |  |  |
| Address :<br>City:<br>COLUMBUS<br>State:<br>Ohio<br>County:<br>FRANKLIN<br>Zip/Postal Code:<br>42215<br>County:<br>U.S. OF AMERICA<br>Home Phone:<br>Work Phone:<br>6142278659<br>Ext 1:<br>County:<br>Ext 1:<br>County:<br>Ext 1:<br>County:<br>Ext 2:<br>County:<br>Ext 2:<br>County:<br>County:<br>Co |  |          | Address 2:       |                                     |          |   |       |  |  |
| State:         Ohio           County:         FRANKLIN           Tip!         zip/fostal Code:           43215         County:           U.S. OF AMERICA           Home Phone:         Ext 1:           Work Phone:         6142278659                                                                                                    |  |          | Address 3:       |                                     | _        |   |       |  |  |
| County:         FRANKLIN           Tip!         zip/fostal Code:           43215         County:           U.S. OF AMERICA           Home Phone:         Ext 1:           Work Phone:         6142278659                                                                                                    |  |          | State:           | Obio                                |          |   |       |  |  |
| Tip!         Zip/Postal Code:         43215           Country:         U.S. OF AMERICA           Home Phone:         Ext 1:           Work Phone:         6142278659                                                                                                    |  |          | County:          | FRANKLIN                            |          |   |       |  |  |
| Country:     U.S. OF AMERICA       Home Phone:     Ext 1:       Work Phone:     6142278659       Ext 2:                                                                                                    |  | Tip!     | Zip/Postal Code: | 43215                               |          |   |       |  |  |
| Home Phone:         Ext 1:           Work Phone:         6142278659         Ext 2:                                                                                                    |  |          | Country:         | U.S. OF AMERICA                     |          |   |       |  |  |
| Work Phone: 6142278659 Ext 2:                                                                                                    |  |          | Home Phone:      |                                     |          | E | xt 1: |  |  |
|                                                                                                    |  |          | Work Phone:      | 6142278659                          |          | E | xt 2: |  |  |
| Cell Phone:                                                                                                    |  |          | Cell Phone:      |                                     |          |   |       |  |  |
| Primary Email: wolfordt@strsoh.org                                                                                                    |  |          | Primary Email:   | wolfordt@strsoh.org                 |          |   |       |  |  |
| Secondary Email:                                                                                                    |  |          | Secondary Email: |                                     |          |   |       |  |  |

*Tip!* Once you insert the ZIP code, press "Enter" on your keyboard to automatically populate the city and county.

## Step 4

- 1. Enter the first date the teacher worked.
- College and university employers should click on the "ARP Eligible" box if the member is eligible for an alternative retirement plan. (This box will not appear for K–12 employers.)
- SISS Home Make a Payment **New Hire Notification Reemployed Retiree Notification** Employer Reports Deposit & Service Reports Withdrawal Certification **New Hire Notification** Messages(2) Address has been Standardized. Creating new employment record. First Date Worked: // ARP Eligible: Save Reset

3. Click "Save."

#### Step 5

- A new hire notification document will appear on your screen. Click "Print" to print a copy for your records.
- 2. To start a new hire notification for another member, click "Add New Record." If you are finished entering new hire notifications, click "Home" in the banner menu to return to the home page.

| <u>}</u> | Home | Make a Payment | New Hire Notification | Reemployed Retiree Notification                | Employer Reports    | Deposit & Service Reports | Withdrawal Certification                                                             | Documents |
|----------|------|----------------|-----------------------|------------------------------------------------|---------------------|---------------------------|--------------------------------------------------------------------------------------|-----------|
|          |      |                | <b>New Hire Not</b>   | ification                                      |                     |                           |                                                                                      |           |
|          |      |                |                       | Messages(1)<br>All the changes have been save  | d.                  |                           | ]                                                                                    |           |
|          |      |                | Add Nev               | v Record                                       |                     |                           | -                                                                                    | Export    |
|          |      |                |                       | STATE TEACHERS<br>RETIREMENT SYSTEM<br>OF OHIO |                     | 2<br>Colur<br>www.        | 75 East Broad Street<br>Ibus, OH 43215-3771<br>1-888-535-4050<br>strsoh.org/employer | *         |
|          |      |                |                       | Nev                                            | v Hire Notification |                           |                                                                                      |           |
|          |      |                |                       | Date Created:                                  | 02/1                | 15/2019                   |                                                                                      |           |
|          |      |                |                       | First Name:                                    | TO                  | DD                        |                                                                                      |           |
|          |      |                |                       | Middle Name:<br>Last Name:                     | TO                  | DD                        |                                                                                      |           |
|          |      |                |                       | Birth Date:<br>Gender:                         | 12/0<br>Mal         | J6/1984<br>le             |                                                                                      |           |
|          |      |                |                       | Type:<br>Address 1:                            | Mer<br>275          | mber<br>EAST BROAD ST     |                                                                                      |           |
|          |      |                |                       | Address 2:<br>Address 3:                       |                     |                           |                                                                                      |           |
|          |      |                |                       | City:<br>State:                                | CO<br>OH            | LUMBUS                    |                                                                                      |           |
|          |      |                |                       | Country:<br>Zip / Postal Code:                 | US<br>432           | 150000                    |                                                                                      |           |

# Viewing or Printing a Notification

If you forget to print a copy or you need to find a new hire notification at a later date:

- 1. Choose "Documents" from the banner menu at the top of any page.
- 2. A list of documents will appear. Find the notification you are looking for based on date created or document information. Then click on "New Hire\Reemployed Notification" in the Name column for that document.
- 3. A copy of the document will appear. Click "Print" to print a copy.

| <b>ST</b> SS | Home | Make a Payment | New Hire Notification                                                                                | Reemployed Retiree Notification                | Employer Reports     | Deposit & Service Reports   | Withdrawal Certification                                                                      | Documents |
|--------------|------|----------------|----------------------------------------------------------------------------------------------------|------------------------------------------------|----------------------|-----------------------------|-----------------------------------------------------------------------------------------------|-----------|
|              |      |                | Documents                                                                                            |                                                |                      |                             |                                                                                               |           |
|              |      |                | Date Create           Image: 02/15/2019 02:21 F           02/15/2019 02:21 F           02/11 Doc-Out | Name<br>New Hire \ Reemployed Notificatio      | Document Information |                             |                                                                                               |           |
|              |      |                | 01/10 Print<br>12/18                                                                                 | ρ <b>★</b> ] <b>↓</b> ] of 1                   | -   -                | + Automatic Zoom ÷          | 25 M                                                                                          | »»        |
|              |      |                | 12/11<br>12/07<br>12/03                                                                              | STATE TEACHERS<br>RETIREMENT SYSTEM<br>OF OHIO |                      |                             | 275 East Broad Street<br>Columbus, OH 43215-3771<br>1-888-535-4050<br>www.strsoh.org/employer |           |
|              |      |                | <ul> <li>11/09</li> <li>10/09</li> </ul>                                                             | Ν                                              | lew Hire Notificatio | n                           |                                                                                               |           |
|              |      |                | 10/08<br>10/02                                                                                       | Date Created:<br>SSN:                          |                      | 02/15/2019<br>010-93-2113   |                                                                                               |           |
|              |      |                | 09/24                                                                                                | First Name:<br>Middle Name:                    |                      | TODD                        |                                                                                               |           |
|              |      |                | 08/10                                                                                                | Last Name:<br>Birth Date:<br>Gender:           |                      | TODD<br>12/06/1984<br>Male  |                                                                                               |           |
|              |      |                | 07/11<br>06/11                                                                                       | Type:<br>Address 1:                            |                      | Member<br>275 EAST BROAD ST |                                                                                               |           |
|              |      |                | 06/11                                                                                                | Address 2:<br>Address 3:<br>City:              |                      | COLUMBUS                    |                                                                                               |           |
|              |      |                | 05/31<br>05/09<br>03/30                                                                              | State:<br>Country:<br>Zip / Postal Code:       |                      | OH<br>US<br>432150000       |                                                                                               |           |